# 高校生ポスターの閲覧方法

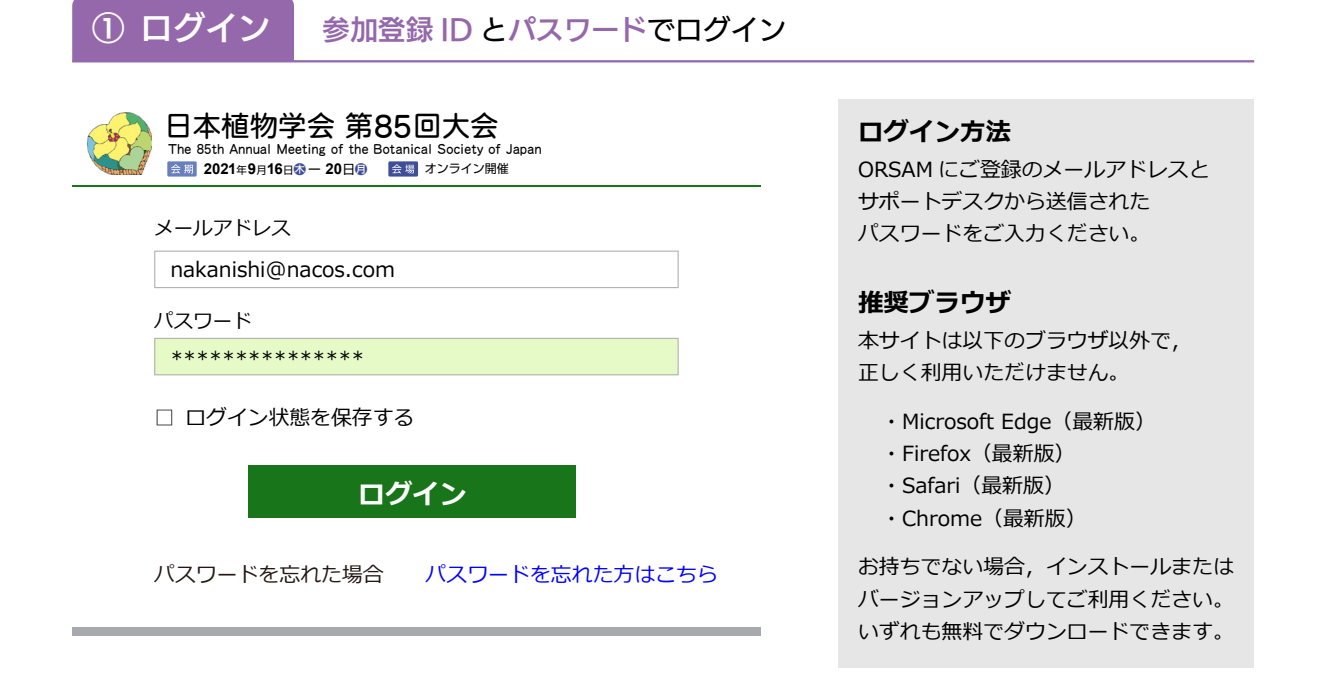

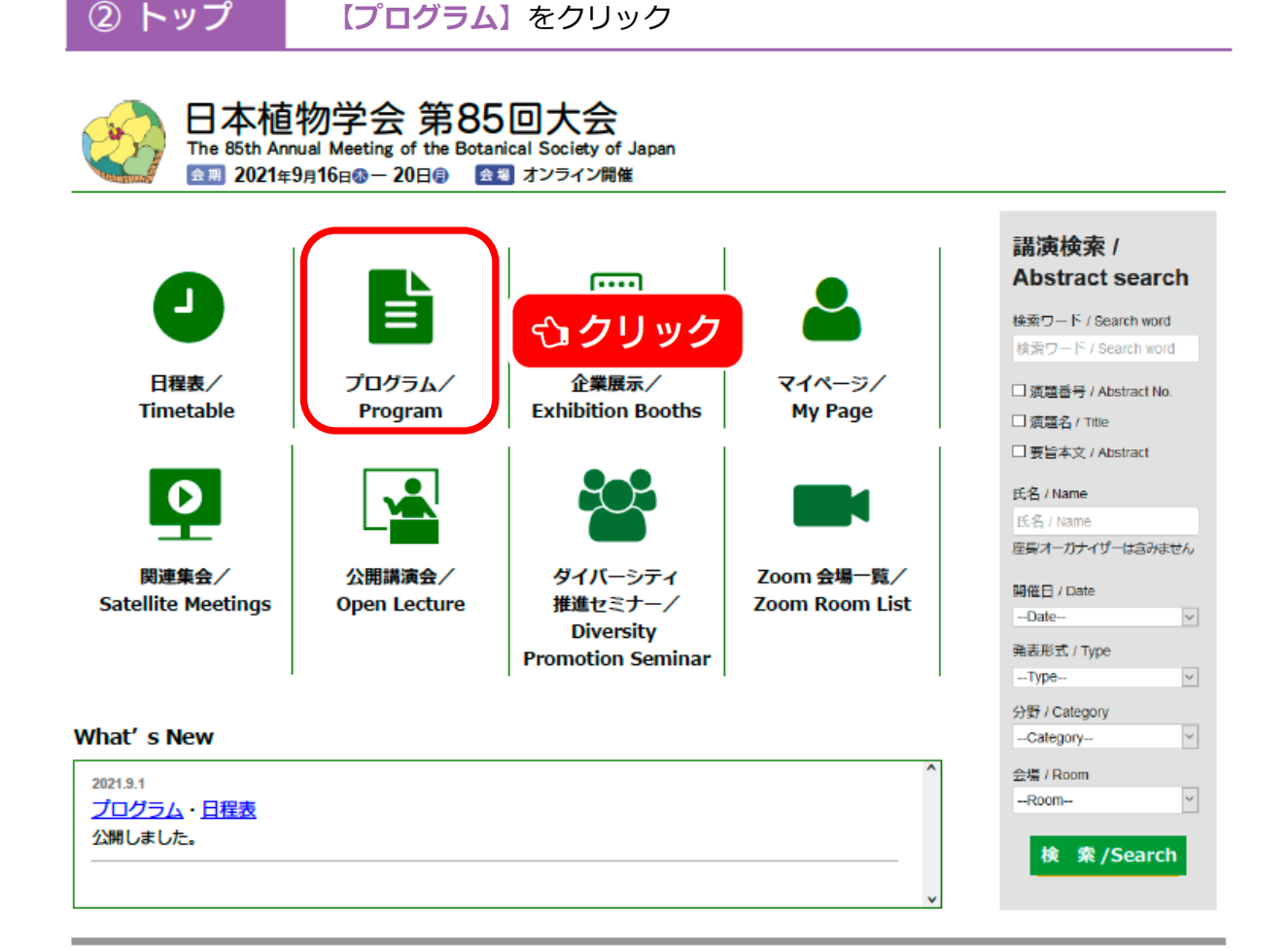

# ③ プログラム 【高校生研究ポスター発表】をクリック

| プログラム / Program         |                                   |  |  |
|-------------------------|-----------------------------------|--|--|
| 受賞講演                    |                                   |  |  |
| シンポジウム                  |                                   |  |  |
| 口頭発表                    |                                   |  |  |
| ポスター発表                  |                                   |  |  |
| 高校生研究ポスター発表             | €」クリック                            |  |  |
| 理事会シンポジウム               |                                   |  |  |
| 企業・バイオリソース展示            |                                   |  |  |
| •                       |                                   |  |  |
| 高校生研究ポスター発表             |                                   |  |  |
| 高校生研究ポスター発表<br>H-01H-37 | 9/20 10:30 ~ 12:00<br>X会場         |  |  |
| 研究成果報告                  |                                   |  |  |
| 高校生研究ポスター発表<br>H-38H-40 | 9/20 10:30 ~ 12:00<br>X会場         |  |  |
| 研究経過報告                  | ェッションタイトルをクリックして,<br>【セッション情報】へ移動 |  |  |
| Н-41Н-41                | X会場                               |  |  |
| 発表済みの研究                 |                                   |  |  |

## ④ セッション情報

| Тор                 |   |
|---------------------|---|
| Timetable           |   |
| Program >           |   |
| Exhibition Booths   |   |
| My Page             |   |
| Satellite Meetings  |   |
| Open Lecture        |   |
| Diversity Promotion | _ |
| Zoom Room List →    |   |

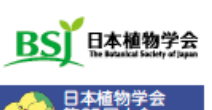

| 広告 |
|----|
| 広告 |
| 広告 |

### セッション情報 / Session 口頭発表 / Oral Presentation 2021-9-20 09:00 ~ 12:00 細胞壁 2021-9-20 09:00 ~ 09:15 [2aH01] 接木において細胞接着を促進する GH9B3 遺伝子に関する研究 Zoom Comment(s) 0 ○野田口 理孝<sup>+2.3</sup>,黒谷 賢一<sup>+</sup>,田畑 亮<sup>4</sup>,川勝 弥一<sup>4</sup>(<sup>1</sup>名古屋大学生物機能開発利用 研究センター,<sup>2</sup>名古屋大学高等研究院,<sup>3</sup>名古屋大学トランスフォーマティブ生命分子 研究所,<sup>4</sup>名古屋大学大学院生命農学研究科) 2021-9-20 09:15 ~ 09:30 [2aH02] 寄生植物 Phtheirospermum japonicum と宿主植物の組織癒 合における分泌型β-1,4- グルカナーゼの機能解析 Zoom Comment(s) 0 O黒谷 賢一<sup>1</sup>,若竹 崇雅<sup>3</sup>,市橋泰範<sup>3</sup>,回安 浩二<sup>4</sup>,澤井 優<sup>4</sup>,小川 哲史<sup>3</sup>,Songkui Qui<sup>5</sup>, 鈴木 孝征<sup>6</sup>,白須 賢<sup>2,3</sup>,野田口 理孝<sup>1,47</sup> (<sup>1</sup>名古屋大学生物機能開発利用研究セン 夕一,<sup>2</sup>東京大学大学院理学研究科,<sup>3</sup>理化学研究所環境資源科学研究センター,4名古屋 大学大学院理学研究科,5奈良先端科学技術大学院大学研究推進機構,6中部大学応用生 物学部、7名古屋大学トランスフォーマティブ生命分子研究所) 2021-9-20 09:30 ~ 09:45 [2aH03] オウシュウトウヒ培養細胞を用いた仮道管形成関連遺伝子の解析 Zoom Comment(s) 0 O秋吉 信宏1-2, 佐野 亮介2, 山岸 祐介3, 船田 良4, 出村 拓25, 大谷 美沙都1,25 (1東京 大学・新領域,2奈良先端大・バイオ,3北海道大学・農,4東京農工大学・農,5理研・CSRS) 2021-9-20 09:45 ~ 10:00 [2aH04] 短縮周年系で育成したポプラの木部構造と遺伝子発現の関係 Zoom Comment(s) 0 ○馬場 啓一1, 栗田 悠子2, 永野 惇2, 三村 徽郎3(1京都大·生存研, 2龍谷大·農, 3神戸大・ 院・理) 2021-9-20 10:00 ~ 10:15 [2aH05]

# 繊維細胞における発現制御機構の解析 Comment(s) 0 〇清水 悠裕³,坂本 慎吾²,光田 展隆²,宮城 敦子³,石川 寿樹³,川合 真紀³,山口 雅 利³(º 埼玉大学大学院理工学研究科,² 産業技術総合研究所生物プロセス研究部門)

#### 2021-9-20 10:15 ~ 10:30

#### [2aH06]

Molecular mechanism how VNI2 inhibits VND7 during xylem vessel fe

Comment(s) 0

OAili Ailizati<sup>1</sup>, Isura S. P. Nagal

Kawai-Yamada<sup>1</sup>, Taku Demura<sup>3</sup>

公各タイトルをクリックして, 【講演情報】へ移動 Saitama Univ., 2Dept. Plant Physion, onnea onny., ronau. pur. pur. reur., marany

### 検索ワード / Search word 検索ワード / Search word ) 演題番号 / Abstract No. □ 演題名 / Title □ 要旨本文 / Abstract 氏名 / Name 氏名 / Name 座長/オーガナイザーは含みません 開催日 / Date --Date-

**講演検索 /** Abstract search

Room H

Zoom

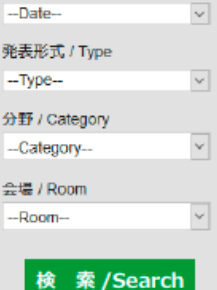

## PDF ボタンをおしてポスターを閲覧してください。

⑤ 講演情報

● コメント
 欄を用いた質疑応答も可能です。

|                                     |                                                                                        | _                             |
|-------------------------------------|----------------------------------------------------------------------------------------|-------------------------------|
| Тор                                 | 要旨 / Abstract                                                                          | 講演検索 /                        |
| Timetable                           | ポスター発表 / Poster Presentation 2021-9-19 09:00 ~ 12:                                     | Abstract search               |
| Program >                           | 生殖                                                                                     | 検索ワード / Search word           |
| Exhibition Booths                   |                                                                                        | 検索ワード / Search word           |
| My Page                             | 2021-9-19 09:00 ~ 12:15                                                                | □ 演題番号 / Abstract No.         |
| Satellite Meetings                  | [P-152]<br>イス受精額と電ブロトプラフトから作出した融合細胞における核合ーお上び                                          | □ 展起石 / Title                 |
|                                     | キプロファイル                                                                                | で<br>氏名 / Name                |
| Open Lecture                        | 〇戸田 絵梨香, 亀川 拓夢, 岡本 龍史(都立大・理・生命科学)                                                      | 氏名 / Name                     |
| Diversity Promotion                 | PDF E-mail Zoon                                                                        | 座長/オーガナイザーは含みません              |
| Zaan Daam List                      | 被子植物において、卵細胞は精細胞との配偶子融合によって次世代個体となる受精卵を形成                                              | 開催日 / Date                    |
| Zoom Room List >                    | する. 全能性細胞である受精卵は高い分化・増殖能をもち,各組織・器官への分化を伴う発き                                            | 主<br>発表形式 / Type              |
|                                     | 先達にようて、胚形成のよび増体形成を進行させる、支積卵(胚)の先生過程で成成される<br>各組織・器官を構成する細胞は、エビゲノム修飾状態の変換に伴い、それぞれ異なる遺伝子 | Type V                        |
| The Bolanical Society of Japan      | 発現プロファイルを示す.本研究では, in vitro 受精系を用いて,イネ受精卵と葉プロトブ                                        | 'ラ 分野 / Category              |
| 日本植物学会 第85回大会                       | ストを融合することによって,エピゲノム修飾状態が異なる細胞の融合が受精卵の発生で                                               | ]Category V                   |
| 2021年9月16日〇一 20日〇<br>東京都立大学県大沢キャンバス | ファイルにこのような影響を及ぼりがについて、実験先生子的に明らかにりるよこを目的でした。はじめに、卵細胞と葉プロトプラストの融合細胞を作出し、それらの観察を行ったと     | セッションに使用                      |
|                                     | ころ、半数以上の個体で卵核と葉プロトプラスト核の合一がみられた、次に、卵細胞、精維                                              | 8                             |
| tt de                               | 胞および葉プロトプラストの融合によって、融合受精卵(受精卵×葉プロトプラスト)を                                               | * 発表者へのご連絡は、                  |
| 広告                                  | 古し、それらの先生過程を観察したとこう、融合支積卵の多くは核合一前後のステーシーマの発生を停止した。一方で、28 個体中6 個の融合受精卵は、核分裂を進行させ2 核とない  | こちらから                         |
| <b>広告</b>                           | また、そのうち1個体はカルスへと発生・発達した、これらの結果より、エピゲノム修飾                                               |                               |
|                                     | 態が異なるゲノムあるいは葉プロトプラスト由来の細胞質・オルガネラの混合が,植物受料<br>のの発生に影響をひばするというかかわた。                      | ポスターを問覧                       |
| 広告                                  | 卵の先生に影響を及ばりことが不吸された。                                                                   | ホスターを閲覧                       |
|                                     |                                                                                        |                               |
|                                     |                                                                                        |                               |
|                                     |                                                                                        | € 新規コメント                      |
|                                     |                                                                                        |                               |
|                                     | ※コメントを投稿されますと、ご登録の氏名・所属が自動的に表示されます。                                                    |                               |
|                                     |                                                                                        | ント機能を使って                      |
| ◆ を入れて送信す                           | ると,返信をメールで通知 コメントを送信 質疑                                                                | 心答                            |
|                                     |                                                                                        |                               |
|                                     | 中西 太郎 (000大学 000学部000利) 投稿日:2020/10/30 10:19                                           |                               |
|                                     |                                                                                        |                               |
|                                     | <u></u>                                                                                |                               |
| 特定のコメントへ                            | 中西 花子 (OO大学 OO学部) 投稿日: 2020/11/05 11-39<br>の  返信文                                      |                               |
| 返信はこちらから                            | <b>送信</b>                                                                              |                               |
| ※一つのコメント                            | - について、                                                                                |                               |
| 10 件のコメン                            | トが上限となります                                                                              |                               |
|                                     | メコメント表 ブラウザの                                                                           | 示は目動更新されません。<br>再新ボタンをクリックするか |
|                                     | 「「「「「」」」」の「「」」」」」」」」」」」」」」」」」」」」」」」」」」                                                 | を行ってください。                     |
|                                     |                                                                                        |                               |
|                                     | ※発表者には                                                                                 | メール通知されませんので,<br>さい           |
|                                     | こ注意へた                                                                                  |                               |

# ブレイクアウトルームへの入室

## ①ウェブ要旨集 セッション情報あるいは講演情報のページで Zoom をクリック

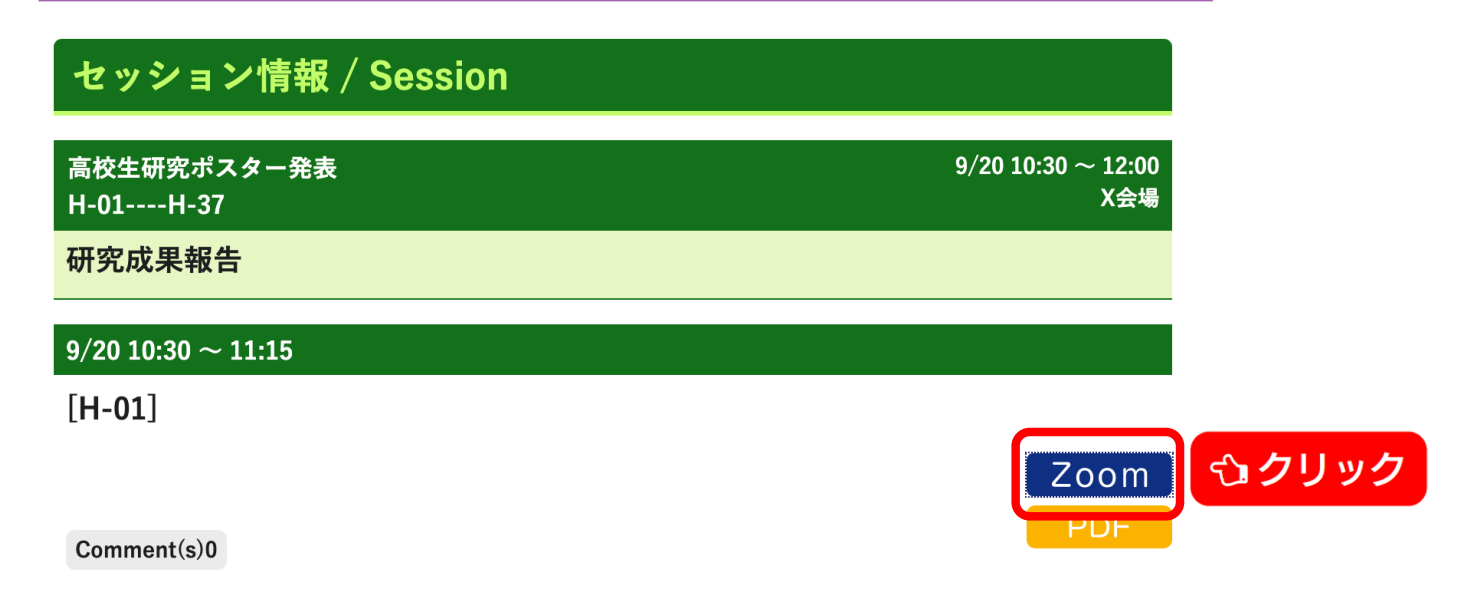

※高校生ポスター発表は1つのZoomミーティングルームで開催されますので、 どの演題の Zoom ボタンでも構いません。

| ②ブラウザ                 | <b>zoom.us を開く</b> をクリック                     |  |  |
|-----------------------|----------------------------------------------|--|--|
| 185 × € ミーティングを       | 起動 - Zoom × +                                |  |  |
| Is/j/88611086867?pwd= | WE5kUjh3bFJqVXBOSTBRbHpZUDItZz09#success     |  |  |
| zoom.                 | us を開きますか?                                   |  |  |
| http:                 | s://us02web.zoom.us がこのアプリケーションを開く許可を求めています。 |  |  |
| □                     | us02web.zoom.us でのこのタイプのリンクは常に関連付けられたアプリで開く  |  |  |
|                       | キャンセル zoom.us を開く <b>ひりック</b>                |  |  |

ブラウザが表示しているダイアログのzoom.usを開くをクリックしてください

※9/20 10:00~ アクセス可能となります。

③Zoom ブレイクアウトルームを選択する

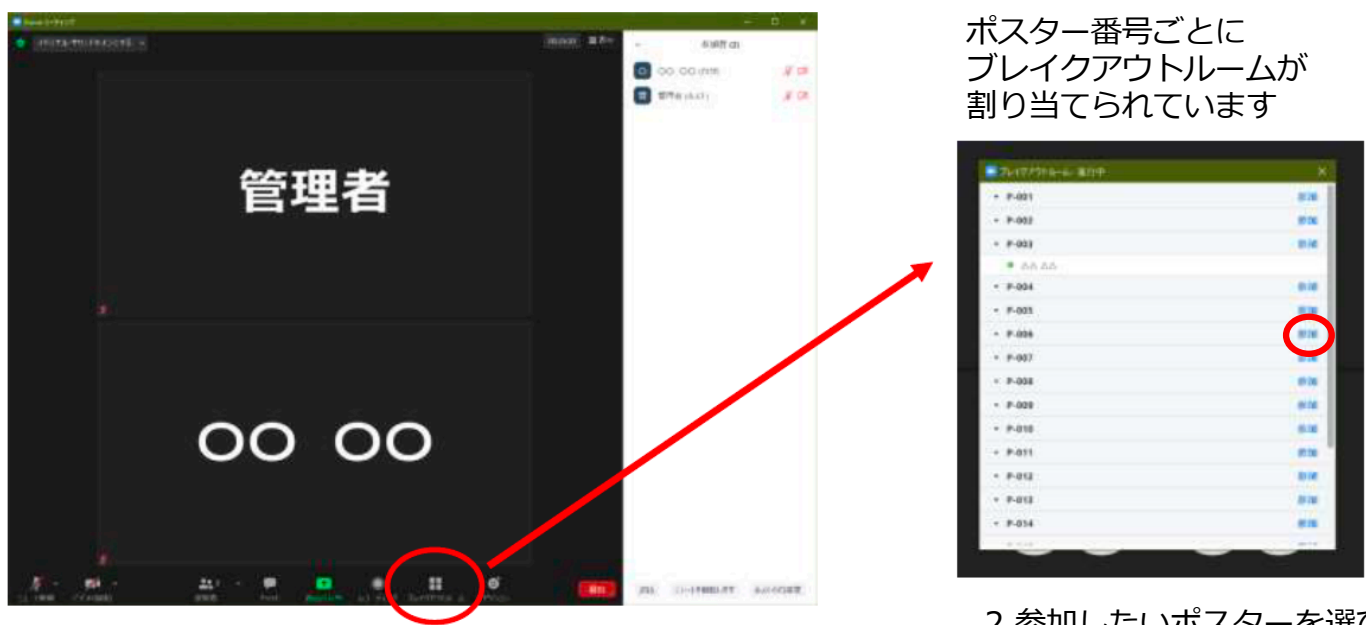

1.右下の「ブレイクアウトルーム」 ボタンをクリック

2.参加したいポスターを選び、 「参加」ボタンをクリック

④発表者 発表者は共有機能を用いて発表を行うことができます。

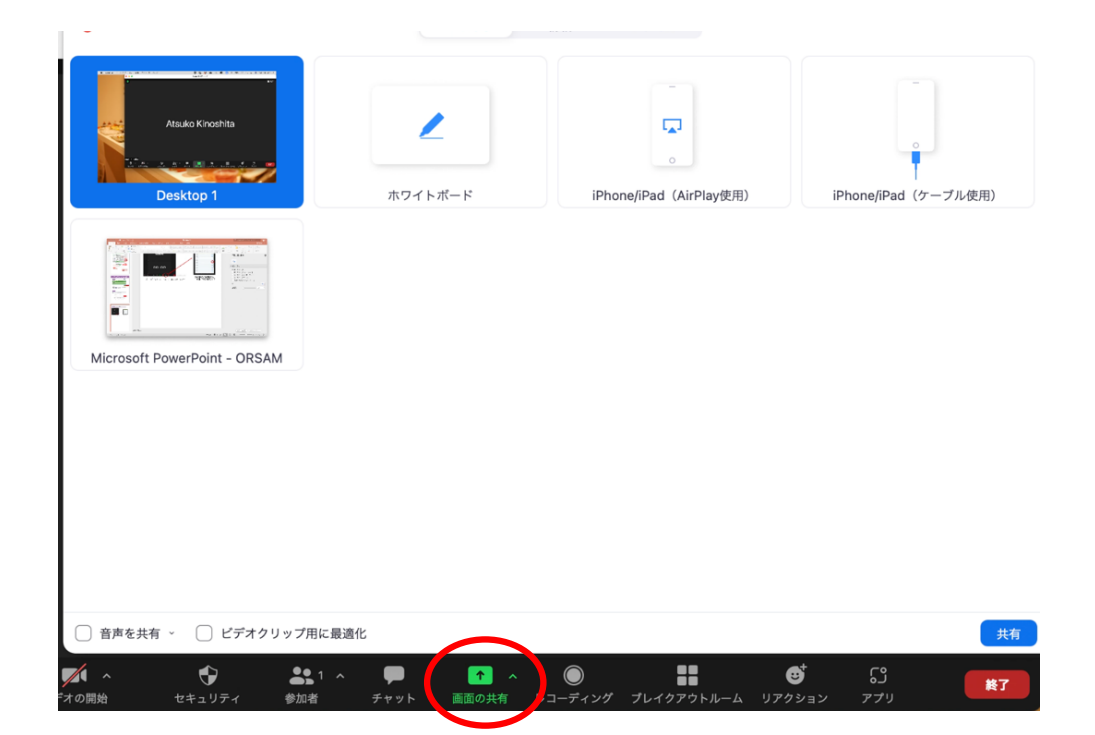

⑤視聴者 質問時以外はマイクをミュートにしてください。

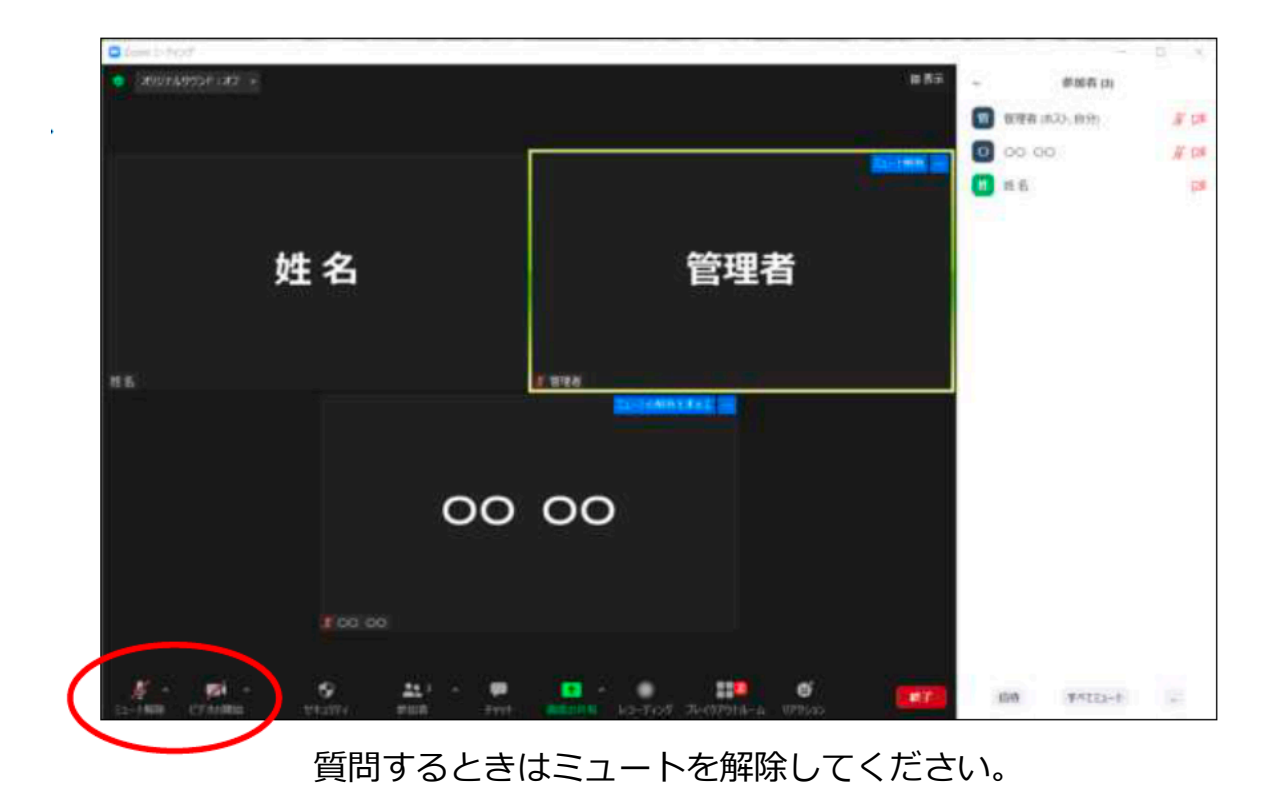

⑥移動・退出 ブレイクアウトルームボタンから他のポスター発表に移動できます。

| 9 9 B                                                  | Zeomモーディング - O在場 |                                                 |
|--------------------------------------------------------|------------------|-------------------------------------------------|
|                                                        |                  |                                                 |
| 参加人数のところに<br>カーソルを移動させると、<br>「参加」が表示されるの<br>で、クリックして移動 | У                | <ul> <li>○ 2 × (d.9)</li> <li>○ 20 N</li> </ul> |
| ≠n<br>∳n pakr ±t ♥                                     |                  | ● 目前にようセージを成素 単ペマロムームを用いる<br>あームを示いてき。          |